# **Troubleshoot Common Issues with LWA on 9800** WLCs

# Contents

| Introduction                                                             |
|--------------------------------------------------------------------------|
| <u>Prerequisites</u>                                                     |
| Requirements                                                             |
| Components Used                                                          |
| Background Information                                                   |
| Radioactive (RA) Traces on the 9800 WLC                                  |
| Expected Flow                                                            |
| Stages the Client Undergoes from the Client Perspective                  |
| Stages the Client Undergoes from the WLC Perspective                     |
| Common Troubleshooting Scenarios                                         |
| Authentication Failures                                                  |
| Portal is not Shown to the User but Client Appears Connected             |
| Portal is not Shown to the User and Client Does Not Connect              |
| End clients are not getting an IP address                                |
| Customized Portal is not Shown to the End Client                         |
| Customized Portal is not Correctly Shown to the End Client               |
| Portal Says that "Your connection is not secure/verify signature failed" |
| Related Information                                                      |

# Introduction

This document describes the common issues with clients connecting to a WLAN with Local Web Authentication (LWA).

# Prerequisites

# Requirements

Cisco recommends you have basic knowledge of:

- Cisco Wireless LAN Controller (WLC) 9800 series.
- General understanding of Local Web Authentication (LWA) and its configuration.

# **Components Used**

The information on this document is based on this software and hardware versions:

- 9800-CL WLC
- Cisco Access Point 9120AXI

• 9800 WLC Cisco IOS® XE version 17.9.3

The information in this document was created from the devices in a specific lab environment. All of the devices used in this document started with a cleared (default) configuration. If your network is live, ensure that you understand the potential impact of any command.

# **Background Information**

LWA is a type of WLAN authentication that can be configured on the WLC where the end client that attempts to connect, after they select the WLAN from the list, presents a portal to the user. In this portal, the user could enter a username and password (depending on the configuration selected) to finish the connection to the WLAN.

Refer to the <u>Configure Local Web Authentication</u> configuration guide for more information on how to configure LWA on the 9800 WLC.

# Radioactive (RA) Traces on the 9800 WLC

Radioactive traces are a great troubleshooting tool that can be used when troubleshooting various issues with the WLC and client connectivity. In order to collect RA traces do the steps:

From the GUI:

- 1. Go to **Troubleshooting** > **Radioactive Trace.**
- 2. Click on Start to enable Conditional Debug Global State.
- 3. Click on + Add. A pop-up window is opened open. Enter the MAC address of the client. Any MAC address format is accepted (aabb.ccdd.eeff, AABB.CCDD.EEEE, aa:bb:cc:dd:ee:ff, or AA:BB:CC:DD:EE:FF). Then click on Apply to Device.
- 4. Have the client reproduce the issue 3 or 4 times.
- 5. Once the issue has been reproduced, click on **Generate**.
- 6. A new pop-up window is opened. Generate logs for the last **10 minutes.** (In this case it is not necessary to enable the Internal Logs). Click on **Apply to Device** and wait for the file to be processed.
- 7. Once the file has been generated, click on the **Download** icon.

| Troubleshooting * > Radioactive Tr | ce         |                     |
|------------------------------------|------------|---------------------|
| Conditional Debug Global State Sta | ted        |                     |
| + Add × Delete                     | art Stop   |                     |
| MAC/IP Address                     | Trace file |                     |
| H 4 0 F H 10 ¥                     |            | No items to display |

Enable Conditional Debugging

| Troubleshooting * > Radioactive Trace   |            |                    |                                      |                 |
|-----------------------------------------|------------|--------------------|--------------------------------------|-----------------|
| Conditional Debug Global State: Started |            |                    |                                      |                 |
| + Add X Delete I Start                  | Stop       | Add MAC/IP Address |                                      | ×               |
| MAC/IP Address                          | Trace file | MAC/IP Address*    | Enter a MAC/IP Address every newline |                 |
|                                         |            |                    | 3333.3333.3333                       |                 |
|                                         |            |                    |                                      |                 |
|                                         |            |                    |                                      |                 |
|                                         |            |                    |                                      |                 |
|                                         |            | D Cancel           |                                      | Apply to Device |
|                                         |            |                    |                                      |                 |

Add a client MAC address

| Troubleshooting * > Radioactive Trace   |            |                                                       |
|-----------------------------------------|------------|-------------------------------------------------------|
| Conditional Debug Global State: Started |            | Enter time interval *                                 |
| + Add X Delete V Start Stop             |            | Enable Internal Logs                                  |
| MAC/IP Address T Trace file             |            | Generate logs for last <ul> <li>10 minutes</li> </ul> |
| 0 8888,8888,8888                        | ► Generate | O 30 minutes                                          |
| is s <b>1</b> ≥ ii <b>10 </b> ▼         |            | O 1 hour                                              |
|                                         |            | o since last boot                                     |
|                                         |            | O 0-4294967295 seconds *                              |
|                                         |            |                                                       |
|                                         |            | Cancel Apply to Device                                |
|                                         |            |                                                       |

Generate Logs for the Last 10 Minutes

| Troublesho | oting * > Radioactive Trace    |                                                                                       |                  |                |                             |
|------------|--------------------------------|---------------------------------------------------------------------------------------|------------------|----------------|-----------------------------|
| Condition  | al Debug Global State: Started |                                                                                       |                  |                |                             |
| + Add      | X Delete                       | Stop                                                                                  |                  | Status ()      |                             |
|            | MAC/IP Address                 | T Trace file                                                                          |                  | State          | Logs generation in progress |
| 0          | 8888.8888.8888                 | $\langle \! \! \! \! \rangle$ Logs are being generated. Please wait till it completes | ► Generate       | MAC/IP Address | 3333.3333.3353              |
| H          | 1 ▷ ⊨ 10 ¥                     |                                                                                       | 1 - 1 of 1 items | Start Time     | 04/12/2024 17:46:16         |
|            |                                |                                                                                       |                  | End Time       | -                           |
|            |                                |                                                                                       |                  |                |                             |

#### Wait for the File to be Generated

| Troublesho | ooting * > Radioactive Trace    |                                  |                  |                 |                                 |
|------------|---------------------------------|----------------------------------|------------------|-----------------|---------------------------------|
| Condition  | nal Debug Global State: Started |                                  |                  |                 |                                 |
| + Add      | X Delete Start                  | Stop                             |                  | Last Run Result |                                 |
|            | MAC/IP Address                  | Trace file                       |                  | ✓ State         | Successful                      |
|            | 3333.3333.3333                  | debugTrace_aaaa.aaaa.aaaa.bx 📥 🛅 | ► Generate       |                 | See Details                     |
| H - H      | 1 F H 10 V                      |                                  | 1 - 1 of 1 items | MAC/IP Address  | 8888.8888.8888                  |
|            |                                 |                                  |                  | Start Time      | 04/12/2024 17:46:16             |
|            |                                 |                                  |                  | End Time        | 04/12/2024 17:46:17             |
|            |                                 |                                  |                  | Trace file      | debugTrace_aaaa.aaaa.aaaa.txt 📥 |
|            |                                 |                                  |                  |                 |                                 |

Download the File

From the CLI:

WLC# debug wireless mac

<mac-address>

monitor-time 600

# A new file in the bootflash is be generated called **ra\_trace\_MAC\_<mac-address>\_HHMMSS.XXX\_timezone\_DayWeek\_Month\_Day\_year.log**

<#root>

WLC# more bootflash:

ra\_trace\_MAC\_<mac-address>\_HHMMSS.XXX\_timezone\_DayWeek\_Month\_Day\_year.log

Copy the file to an external server for analysis

<#root>

WLC# copy bootflash:

ra\_trace\_MAC\_<mac-address>\_HHMMSS.XXX\_timezone\_DayWeek\_Month\_Day\_year.log

ftp://username:password@<ftp-server-ip>/path/RATRACE\_FILENAME.txt

For more information about Radioactive Tracing please refer to this link.

# **Expected Flow**

Refer to the information to understand the working scenario for LWA.

### Stages the Client Undergoes from the Client Perspective

- 1. End client associates to the WLAN.
- 2. Client gets an IP address assigned.
- 3. Portal is presented to the end client.
- 4. End client enters login credentials.
- 5. End client is authenticated.
- 6. End client is able to browse the Internet.

## Stages the Client Undergoes from the WLC Perspective

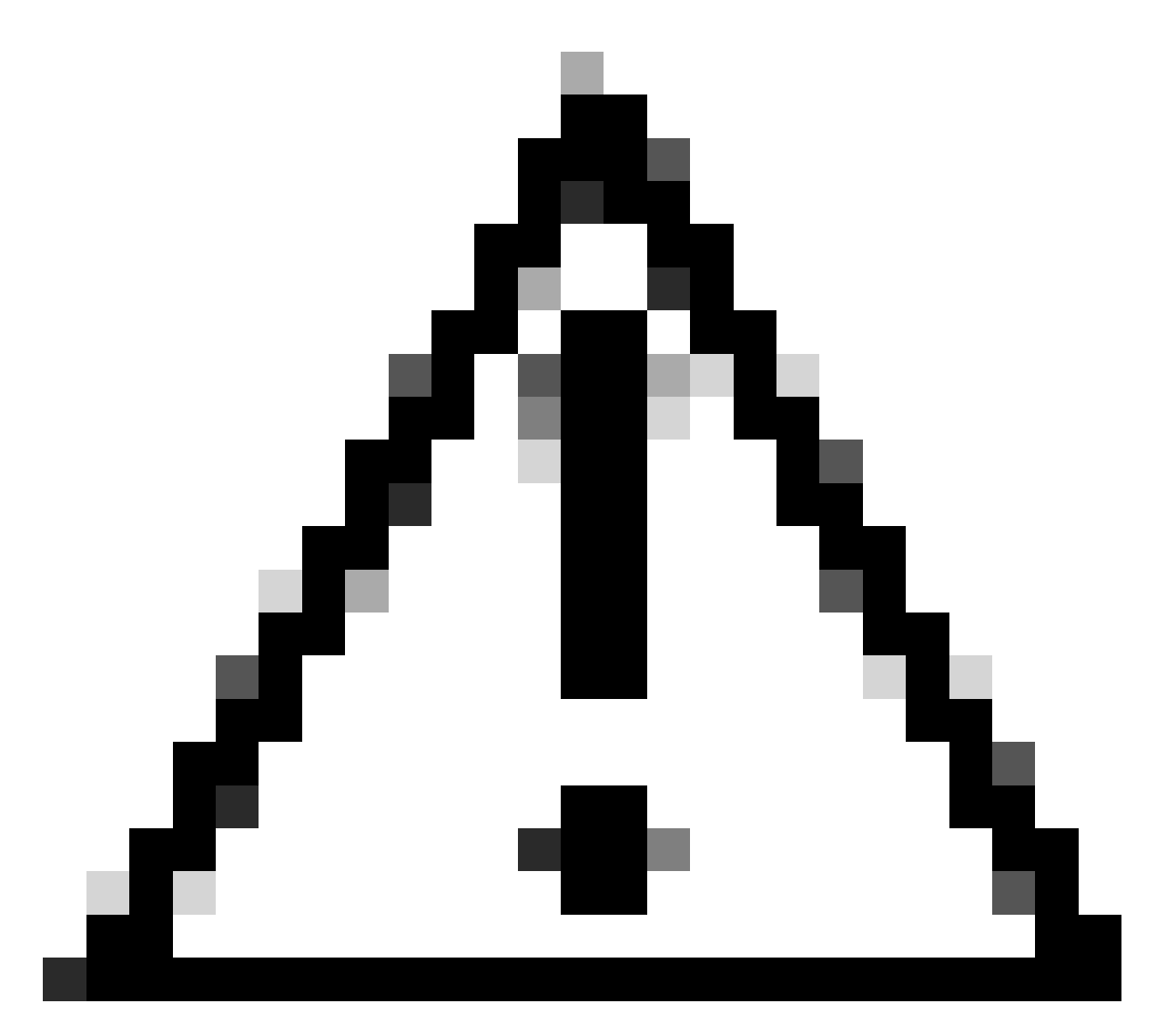

Caution: Many logs from the Radio Active (RA) trace were left out for simplicity purposes.

#### End client associates to the WLAN

<#root>

MAC: aaaa.bbbb.cccc

#### Association received

. BSSID d4e8.801a.3063, WLAN LWA-SSID, Slot 0 AP d4e8.801a.3060, APD4E8.8019.608C, old BSSID d4e8.801a. MAC: aaaa.bbbb.cccc Received Dot11 association request. Processing started,SSID: LWA-SSID, Policy profi MAC: aaaa.bbbb.cccc Client state transition: S\_CO\_L3\_AUTH\_IN\_PROGRESS -> S\_CO\_L3\_AUTH\_IN\_PROGRESS MAC: aaaa.bbbb.cccc Dot11 ie validate ext/supp rates. Validation Passed for Supported rates radio\_type MAC: aaaa.bbbb.cccc WiFi direct: Dot11 validate P2P IE. P2P IE not present. MAC: aaaa.bbbb.cccc dot11 send association response. Framing association response with resp\_status\_code MAC: aaaa.bbbb.cccc Dot11 Capability info byte1 1, byte2: 14 MAC: aaaa.bbbb.cccc WiFi direct: skip build Assoc Resp with P2P IE: Wifi direct policy disabled MAC: aaaa.bbbb.cccc Clearing old call info. MAC: aaaa.bbbb.cccc dot11 send association response. Sending assoc response of length: 161 with resp\_stat MAC: aaaa.bbbb.cccc dot11 send association response. Sending assoc response of length: 161 with resp\_stat Association success.

```
AID 1, Roaming = True, WGB = False, 11r = False, 11w = False Fast roam = False
MAC: aaaa.bbbb.cccc DOT11 state transition: S_DOT11_ASSOCIATED -> S_DOT11_ASSOCIATED
```

#### L2 Authentication

<#root>

MAC: aaaa.bbbb.cccc Starting L2 authentication. Bssid in state machine:d4e8.801a.3063 Bssid in request MAC: aaaa.bbbb.cccc Client state transition: S\_CO\_L3\_AUTH\_IN\_PROGRESS -> S\_CO\_L2\_AUTH\_IN\_PROGRESS MAC: aaaa.bbbb.cccc L2 Authentication initiated. method WEBAUTH, Policy VLAN 0, AAA override = 1 [aaaa.bbbb.cccc:capwap\_90400002] -

#### authc\_list: forwebauth

```
[aaaa.bbbb.cccc:capwap_90400002] - authz_list: Not present under wlan configuration
MAC: aaaa.bbbb.cccc Client auth-interface state transition: S_AUTHIF_WEBAUTH_PENDING -> S_AUTHIF_WEBAUT
MAC: aaaa.bbbb.cccc IP-learn state transition: S_IPLEARN_COMPLETE -> S_IPLEARN_COMPLETE
MAC: aaaa.bbbb.cccc Client auth-interface state transition: S_AUTHIF_WEBAUTH_PENDING -> S_AUTHIF_WEBAUT
MAC: aaaa.bbbb.cccc
```

L2 Authentication of station is successful.

, L3 Authentication : 1

#### **Client Gets an IP Address Assigned**

<#root>

```
MAC: aaaa.bbbb.cccc Client state transition: S_CO_DPATH_PLUMB_IN_PROGRESS -> S_CO_IP_LEARN_IN_PROGRESS
MAC: aaaa.bbbb.cccc IP-learn state transition: S_IPLEARN_COMPLETE -> S_IPLEARN_COMPLETE
MAC: aaaa.bbbb.cccc
```

Received ip learn response. method: IPLEARN\_METHOD\_DHCP

#### L3 Authentication

<#root>

MAC: aaaa.bbbb.cccc Client state transition: S\_CO\_IP\_LEARN\_IN\_PROGRESS -> S\_CO\_L3\_AUTH\_IN\_PROGRESS MAC: aaaa.bbbb.cccc

L3 Authentication initiated. LWA

MAC: aaaa.bbbb.cccc Client auth-interface state transition: S\_AUTHIF\_WEBAUTH\_PENDING -> S\_AUTHIF\_WEBAUTH

**Client Gets an IP Address** 

#### <#root>

RX: DHCPv4 from interface capwap\_90400002 on vlan 100 Src MAC: aaaa.bbbb.cccc Dst MAC: ffff.ffff.ffff s TX: DHCPv4 from interface capwap\_90400002 on vlan 100 Src MAC: aaaa.bbbb.cccc Dst MAC: ffff.ffff.ffff s RX: DHCPv4 from interface Gi2 on vlan 100 Src MAC: cccc.bbbb.aaaa Dst MAC: aaaa.bbbb.cccc src\_ip: Y.Y.Y TX: DHCPv4 from interface Gi2 on vlan 100 Src MAC: cccc.bbbb.aaaa Dst MAC: aaaa.bbbb.cccc src\_ip: Y.Y.Y RX: DHCPv4 from interface capwap\_90400002 on vlan 100 Src MAC: aaaa.bbbb.cccc Dst MAC: ffff.ffff.ffff s TX: DHCPv4 from interface capwap\_90400002 on vlan 100 Src MAC: aaaa.bbbb.cccc Dst MAC: ffff.ffff.fff s TX: DHCPv4 from interface capwap\_90400002 on vlan 100 Src MAC: aaaa.bbbb.cccc Dst MAC: ffff.ffff.fff s RX: DHCPv4 from interface Gi2 on vlan 100 Src MAC: cccc.bbbb.aaaa Dst MAC: aaaa.bbbb.cccc src\_ip: Y.Y.Y TX: DHCPv4 from interface Gi2 on vlan 100 Src MAC: cccc.bbbb.aaaa Dst MAC: aaaa.bbbb.cccc src\_ip: Y.Y.Y TX: DHCPv4 from interface Gi2 on vlan 100 Src MAC: cccc.bbbb.aaaa Dst MAC: aaaa.bbbb.cccc src\_ip: Y.Y.Y TX: DHCPv4 from interface Gi2 on vlan 100 Src MAC: cccc.bbbb.aaaa Dst MAC: aaaa.bbbb.cccc src\_ip: Y.Y.Y MAC: aaaa.bbbb.cccc IP-learn state transition: S\_IPLEARN\_COMPLETE ->

S\_IPLEARN\_COMPLETE

#### **Portal Processing**

<#root>

[aaaa.bbbb.cccc] [X.X.X.X] capwap\_90400002

HTTP GET request

[aaaa.bbbb.cccc] [X.X.X.X] capwap\_90400002

Parse GET, src [X.X.X.X] dst [Z.Z.Z.Z] url [http://connectivitycheck.gstatic.com/generate\_204]

[aaaa.bbbb.cccc][X.X.X.X]capwap\_90400002 Read complete: parse\_request return 8 [aaaa.bbbb.cccc][X.X.X.X]capwap\_90400002 Param-map used: lwa-parameter\_map [aaaa.bbbb.cccc][X.X.X.X]capwap\_90400002

State GET\_REDIRECT -> GET\_REDIRECT

[...]

[aaaa.bbbb.cccc] [X.X.X.X] capwap\_90400002

GET rcvd when in GET\_REDIRECT state

[aaaa.bbbb.cccc][X.X.X.X]capwap\_90400002

HTTP GET request

[aaaa.bbbb.cccc] [X.X.X.X] capwap\_90400002

Parse GET, src [X.X.X.X] dst [192.0.2.1] url [https://<virtual-ip-address>:443/login.html?redirect=http:

[aaaa.bbbb.cccc][X.X.X.X]capwap\_90400002 Read complete: parse\_request return 10

[aaaa.bbbb.cccc][X.X.X.X]capwap\_90400002

Param-map used: lwa-parameter\_map

[aaaa.bbbb.cccc] [X.X.X.X] capwap\_90400002

State GET\_REDIRECT -> LOGIN

[aaaa.bbbb.cccc] [X.X.X.X] capwap\_90400002

Sending Webauth login form

```
, len 8076
[...]
[aaaa.bbbb.cccc][X.X.X.X]capwap_90400002
```

POST rcvd when in LOGIN state

```
[aaaa.bbbb.cccc][X.X.X.X]capwap_90400002 get url: /login.html
[aaaa.bbbb.cccc][X.X.X.X]capwap_90400002 Read complete: parse_request return 4
[aaaa.bbbb.cccc][X.X.X.X]capwap_90400002 Param-map used: lwa-parameter_map
[aaaa.bbbb.cccc][X.X.X.X]capwap_90400002 State LOGIN -> AUTHENTICATING
[aaaa.bbbb.cccc][X.X.X.X]capwap_90400002 45876/176 IO state READING -> AUTHENTICATING
[aaaa.bbbb.cccc][X.X.X.X]capwap_90400002 Param-map used: lwa-parameter_map
[aaaa.bbbb.cccc][X.X.X.X]capwap_90400002 Param-map used: lwa-parameter_map
```

State AUTHENTICATING -> AUTHC\_SUCCESS

#### WLC Processes Information to be Applied to the Connecting End Client

<#root>

[aaaa.bbbb.cccc:capwap\_90400002]

Authc success from WebAuth, Auth event success

[aaaa.bbbb.cccc:capwap\_90400002] Raised event

APPLY\_USER\_PROFILE

(14)

```
[aaaa.bbbb.cccc:capwap_90400002] Raised event RX_METHOD_AUTHC_SUCCESS (3)
[aaaa.bbbb.cccc:capwap_90400002] SM will not send event Template Deactivated to PRE for 0xAE000012
[aaaa.bbbb.cccc:capwap_90400002] SM will not send event Template Deactivated to PRE for 0xAE000012
```

Authentication Success.

```
Resolved Policy bitmap:4 for client aaaa.bbbb.cccc
Applying Attribute :
```

username 0 "cisco"

```
Applying Attribute : aaa-author-type 0 1 (0x1)

Applying Attribute : aaa-author-service 0 16 (0x10)

Applying Attribute : clid-mac-addr 0 3a e6 3b 9a fc 4a

Applying Attribute : addr 0 0xac104206

Applying Attribute : addrv6 0 "p€"

Applying Attribute : addrv6 0 " Ì□"

Applying Attribute : addrv6 0 " Ì□"

Applying Attribute : addrv6 0 " Ì□"

Applying Attribute : target-scope 0 0 [client]

Applying Attribute : audit-session-id 0 "1A4210AC0000001C5B12A51C"

Applying Attribute : aaa-unique-id 0 28 (0x1c)

Applying Attribute : client-iif-id 0 4261415483 (0xfe000a3b)

Applying Attribute :

vlan-id 0 100 (0xa63)
```

Applying Attribute : session-linksec-secured 0 False Applying Attribute : nas-ip-address 0 0x0 Applying Attribute : nas-ipv6-Address 0 "" Applying Attribute : interface 0 "" Applying Attribute : port-type 0 19 [802.11 wireless] Applying Attribute : nas-port 0 10014 (0x40eba) Applying Attribute : cisco-wlan-ssid 0 "LWA-SSID" Applying Attribute : wlan-profile-name 0 "LWA-SSID" Applying Attribute : dnis 0 "d4-e8-80-1a-30-60:LWA-SSID" Applying Attribute : formatted-clid 0 "3a-e6-3b-9a-fc-4a" Applying Attribute : bsn-wlan-id 0 16 (0x10) Applying Attribute : nas-identifier-wireless 0 "LWA-SSID" Applying Attribute : timeout 0 86400 (0x15180) Applying Attribute : priv-lvl 0 1 (0x1) Applying Attribute : timeout 0 86400 (0x15180) Applying Attribute : method 0 1 [webauth] Applying Attribute : clid-mac-addr 0 3a e6 3b 9a fc 4a Applying Attribute : intf-id 0 2420113410 (0x90400002) [aaaa.bbbb.cccc:capwap\_90400002] auth mgr attr add/change notification is received for attr username(45 [aaaa.bbbb.cccc:capwap\_90400002] SM Notified attribute Add/Update username cisco [aaaa.bbbb.cccc:capwap\_90400002] Received User-Name cisco for client aaaa.bbbb.cccc

[aaaa.bbbb.cccc:capwap\_90400002] auth mgr attr add/change notification is received for attr auth-domain [aaaa.bbbb.cccc:capwap\_90400002] Method webauth changing state from 'Running' to 'Authc Success' [aaaa.bbbb.cccc:capwap\_90400002] Context changing state from 'Running' to 'Authc Success' [aaaa.bbbb.cccc:capwap\_90400002]

Username cisco received

[aaaa.bbbb.cccc:capwap\_90400002]

WLAN ID 16 received

#### WLC Applies User Profile to the Connected End Client

<#root>

```
Applied User Profile: aaa-author-type 0 1 (0x1)
Applied User Profile: aaa-author-service 0 16 (0x10)
Applied User Profile: clid-mac-addr 0 3a e6 3b 9a fc 4a
Applied User Profile: target-scope 0 0 [client]
Applied User Profile: aaa-unique-id 0 28 (0x1c)
```

Applied User Profile: client-iif-id 0 4261415483 (0xfe000a3b) Applied User Profile: vlan-id 0 100 (0xa63) Applied User Profile:session-linksec-secured 0 False Applied User Profile: nas-ip-address 0 0x0 Applied User Profile: nas-ipv6-Address 0 "" Applied User Profile: interface 0 "" Applied User Profile: port-type 0 19 [802.11 wireless] Applied User Profile: nas-port 0 10014 (0x40eba) Applied User Profile: cisco-wlan-ssid 0 "LWA-SSID" Applied User Profile: wlan-profile-name 0 "LWA-SSID" Applied User Profile:nas-identifier-wireless 0 "LWA-SSID" Applied User Profile: priv-lvl 0 1 (0x1) Applied User Profile: method 0 1 [webauth] Applied User Profile: clid-mac-addr 0 3a e6 3b 9a fc 4a Applied User Profile: intf-id 0 2420113410 (0x90400002) Applied User Profile: username 0 "cisco" Applied User Profile: bsn-wlan-id 0 16 (0x10) Applied User Profile: timeout 0 86400 (0x15180) Applied User Profile: timeout 0 86400 (0x15180) MAC: aaaa.bbbb.cccc Link-local bridging not enabled for this client, not checking VLAN validity [aaaa.bbbb.cccc:capwap\_90400002] User Profile applied successfully - REPLACE [aaaa.bbbb.cccc:capwap\_90400002] auth mgr attr add/change notification is received for attr method(757) [aaaa.bbbb.cccc:capwap\_90400002] Raised event AUTHZ\_SUCCESS (11) [aaaa.bbbb.cccc:capwap\_90400002] Context changing state from 'Authc Success' to 'Authz Success' Web Authentication is Completed <#root> MAC: aaaa.bbbb.cccc L3 Authentication Successful. ACL:[] MAC: aaaa.bbbb.cccc Client auth-interface state transition: S\_AUTHIF\_WEBAUTH\_PENDING -> S\_AUTHIF\_WEBAUTH\_DONE

#### AAA Attributes Applied to End Client

<#root>

```
[ Applied attribute : username 0 "
cisco
" ]
[ Applied attribute : bsn-wlan-id 0 16 (0x10) ]
[ Applied attribute : timeout 0 86400 (0x15180) ]
[ Applied attribute : timeout 0 86400 (0x15180) ]
[ Applied attribute :bsn-vlan-interface-name 0 "
myvlan
" ]
```

#### End Client Reaches Run State

<#root>

```
Managed client RUN state notification: aaaa.bbbb.cccc
MAC: aaaa.bbbb.cccc Client state transition: S_CO_L3_AUTH_IN_PROGRESS ->
```

S\_CO\_RUN

# **Common Troubleshooting Scenarios**

### **Authentication Failures**

#### Considerations

- Portal shown says "Authentication Failed" after entering correct credentials.
- WLC shows Client in "Web Auth Pending" state.
- The initial splash page is shown again to the user.

#### WLC RA Traces

<#root>

```
[aaaa.bbbb.cccc][X.X.X.X]capwap_90400002 Param-map used: lwa-parameter_map
[aaaa.bbbb.cccc][X.X.X.X]capwap_90400002 State LOGIN -> AUTHENTICATING
[aaaa.bbbb.cccc][X.X.X.X]capwap_90400002 40828/176 IO state READING -> AUTHENTICATING
[aaaa.bbbb.cccc][X.X.X.X]capwap_90400002
```

#### Param-map used: lwa-parameter\_map

[aaaa.bbbb.cccc][X.X.X.X]capwap\_90400002 State AUTHENTICATING ->

AUTHC\_FAIL [INVALID CREDENTIALS]

```
[aaaa.bbbb.cccc:capwap_90400002] Authc failure from WebAuth, Auth event fail
[aaaa.bbbb.cccc:capwap_90400002] (Re)try failed method WebAuth - aaaa.bbbb.cccc
[aaaa.bbbb.cccc:capwap_90400002] Method webauth changing state from 'Running' to 'Authc Failed'
```

#### **Recommended Solutions**

Ensure that the default AAA Method List for network authorization does exist on the WLC configuration.

From the GUI:

- 1. Go to **Configuration > Security > AAA > AAA Method List > Authorization.** Click on + **Add.**
- 2. Configure it as:
  - 1. Method List Name: default
  - 2. Type: network
  - 3. Group Type: local
- 3. Click Apply to Device.

| Method List Name*   Type*   network   Group Type   local   Authenticated   Available Server Groups   Assigned Server Groups   Idaps   tacacs+   802.1x-group   Idaps   Idaps <th>Quick Setup: AAA Au</th> <th>thorization</th> <th></th> <th></th> <th></th> <th>×</th>                                                                                                    | Quick Setup: AAA Au                                                                                                    | thorization                                      |                       |             |          | ×               |
|----------------------------------------------------------------------------------------------------|----------------------------------------------------------------------------------------------------|--------------------------------------------------|-----------------------|-------------|----------|-----------------|
| Type* network  i i i i i i i i i i i i i i i i i i i                                                                                                    | Method List Name*                                                                                                    | default                                          |                       |             |          |                 |
| Group Type local ()<br>Authenticated Available Server Groups Assigned Server Groups<br>Tadius Idap tacacs+<br>802, 1x-group Idapgr )<br>Idapgr ()<br>Cancel                                                                                                    | Туре*                                                                                                    | network                                          | ▼ (ì                  |             |          |                 |
| Authenticated  Available Server Groups Assigned Server Groups  Tadius Idap Itacacs+ 802.1x-group Idapgr  Cancel  Cancel  Cance | Group Type                                                                                                    | local                                            | v (i)                 |             |          |                 |
| Available Server Groups Assigned Server Groups                                                                                                    | Authenticated                                                                                                    | Ο                                                |                       |             |          |                 |
| radius       image: constraint of the second second s                                         | Available Server Groups                                                                                                    |                                                  | Assigned Server Group | ps          |          |                 |
| Cancel                                                                                                    | radius<br>Idap<br>tacacs+<br>802.1x-group<br>Idapgr                                                                                     | ▲ ><br><<br>><br>><br>≪                          |                       | ▲           | <        |                 |
|                                                                                                    | Cancel                                                                                                    |                                                  |                       |             |          | Apply to Device |
| Configuration * > Security * > AAA       Show Me How S         + AAA Wizard         Servers / Groups       AAA Method List       AAA Advanced         Authentication       + Add × Delete         Authorization       + Add × Delete         Accounting       ▼ Type       ▼ Group Type       ▼ Group1       ▼ Group3       ▼ Group4       ▼                                                                                                    | Configuration * > Security * > AAA show Ma + AAA Wizard Servers / Groups AAA Method List AA Authentication Authorization Accounting Nar | e How ()<br>WA Advanced<br>X Delete<br>me T Type | ▼ Group Type ▼ Group  | o1 T Group2 | ▼ Group3 | T Group4        |
| O         default         network         local         N/A         N/A         N/A           H ≤ 1         H         №         №         10 - 10 f liters         1 - 10 f liters                                                                                                    | defa                                                                                                    | ault network                                     | local N/A             | N/A         | N/A      | N/A             |

From the CLI:

<#root>

```
WLC# configure terminal
WLC(config)# aaa authorization default network local
```

### Portal is not Shown to the User but Client Appears Connected

#### Possible Behavior Experienced fom the End Client

- End client sees their device as "Connected".
- End client does not see the portal.
- End client does not enter any credentials.
- End client has an IP address assigned.
- WLC shows the client in "Run" state.

#### WLC RA Traces

Cient gets an IP address assigned and it is immediately moved to "Run" state on the WLC. User attributes only show the VLAN assigned to the end client.

<#root>

MAC: aaaa.bbbb.cccc

Client IP learn successful. Method: DHCP IP: X.X.X.X

[aaaa.bbbb.cccc:capwap\_90400002] auth mgr attr add/change notification is received for attr addr(8)
[aaaa.bbbb.cccc:capwap\_90400002] SM Notified attribute Add/Update addr X.X.X.X
MAC: aaaa.bbbb.cccc IP-learn state transition:

S\_IPLEARN\_IN\_PROGRESS -> S\_IPLEARN\_COMPLETE

MAC: aaaa.bbbb.cccc Received ip learn response. method: IPLEARN\_METHOD\_DHCP [ Applied attribute :bsn-vlan-interface-name 0 "

myvlan

```
"]
[ Applied attribute : timeout 0 1800 (0x708) ]
MAC: aaaa.bbbb.cccc Client QoS run state handler
Managed client RUN state notification: aaaa.bbbb.cccc
MAC: aaaa.bbbb.cccc Client state transition: S_CO_IP_LEARN_IN_PROGRESS -> S_CO_RUN
```

#### **Recommended Solutions**

Ensure that the Web Policy is enabled on the WLAN.

From the GUI:

- 1. Go to **Configuration > Tags & Profiles > WLANs.**
- 2. Select the LWA WLANs.
- 3. Go to **Security > Layer 3.**
- 4. Ensure the Web Policy checkbox is enabled.

| Configuration * > Tags & Profiles * > WLANs                                                                      | Edit WLAN ×                                                                                                    |
|----------------------------------------------------------------------------------------------------|----------------------------------------------------------------------------------------------------|
| + Add X Delete Clone Enable WLAN Disable WLAN                                                                    | Changing WLAN parameters while it is enabled will result in loss of connectivity for clients connected to it.                                                                                                    |
| Selected WLANs : 0         Y         Name +         Y         ID         Y                                       | General     Security     Advanced     Add To Policy Tags       Layer2     Layer3     AAA                                                                                                    |
| ●         LWA-SSID         ●         16           H         4         1         >         H         10         ● | Web Policy       Image: Show Advanced Settings >>>         Web Auth Parameter Map       Image: Show Advanced Settings >>>         Authentication List       forwebauth       Image: Show Advanced Settings >>>         Authentication List       forwebauth       Image: Show Advanced Settings >>>         Authentication List       forwebauth       Image: Show Advanced Settings >>>         Authentication List       forwebauth       Image: Show Advanced Settings >>>         Authentication List       forwebauth       Image: Show Advanced Settings >>>         Authentication List       forwebauth       Image: Show Advanced Settings >>>         Authentication List       forwebauth       Image: Show Advanced Settings >>>         Authentication List       forwebauth       Image: Show Advanced Settings >>>         Authentication List       forwebauth       Image: Show Advanced Settings >>>         Authentication List       forwebauth       Image: Show Advanced Settings >>>         Authentication List       forwebauth       Image: Show Advanced Settings >>>         Authentication List       forwebauth       Image: Show Advanced Settings >>>         Authentication List       forwebauth       Image: Show Advanced Settings >>>         Authentication List       forwebauth       Image: Show Advanced Settings >>>         Authentic |
|                                                                                                    | Cancel                                                                                                    |

Web Policy Needs to be Enabled

#### From the CLI:

<#root>

WLC# configure terminal

WLC(config)# wlan

<wlan>

WLC(config-wlan)# shutdown
WLC(config-wlan)# security webauth
WLC(config-wlan)# no shutdown

## Portal is not Shown to the User and Client Does Not Connect

#### Possible Behavior Experienced fom the End Client

- End client sees their device is continuously trying to connect.
- End client does not see the portal.
- End client does not have an IP address assigned.

• WLC shows the client in "Webauth Pending" state.

### **Recommended Solutions**

Enable necessary HTTP/HTTPS servers. It is now possible to have more control over which HTTP/HTTPS servers need to be enabled to fully adapt to the needs of the network. Please refer to <u>this link</u> for more Information About Configuring HTTP and HTTPS Requests for Web Authentication as there are several HTTP combinations supported; for example, HTTPs can be used for webadmin only and HTTP used for webauth.

To allow administrative device management and web authentication with both HTTP and HTTPS access, from the CLI:

WLC# configure terminal WLC(config)# ip http server WLC(config)# ip http secure-server

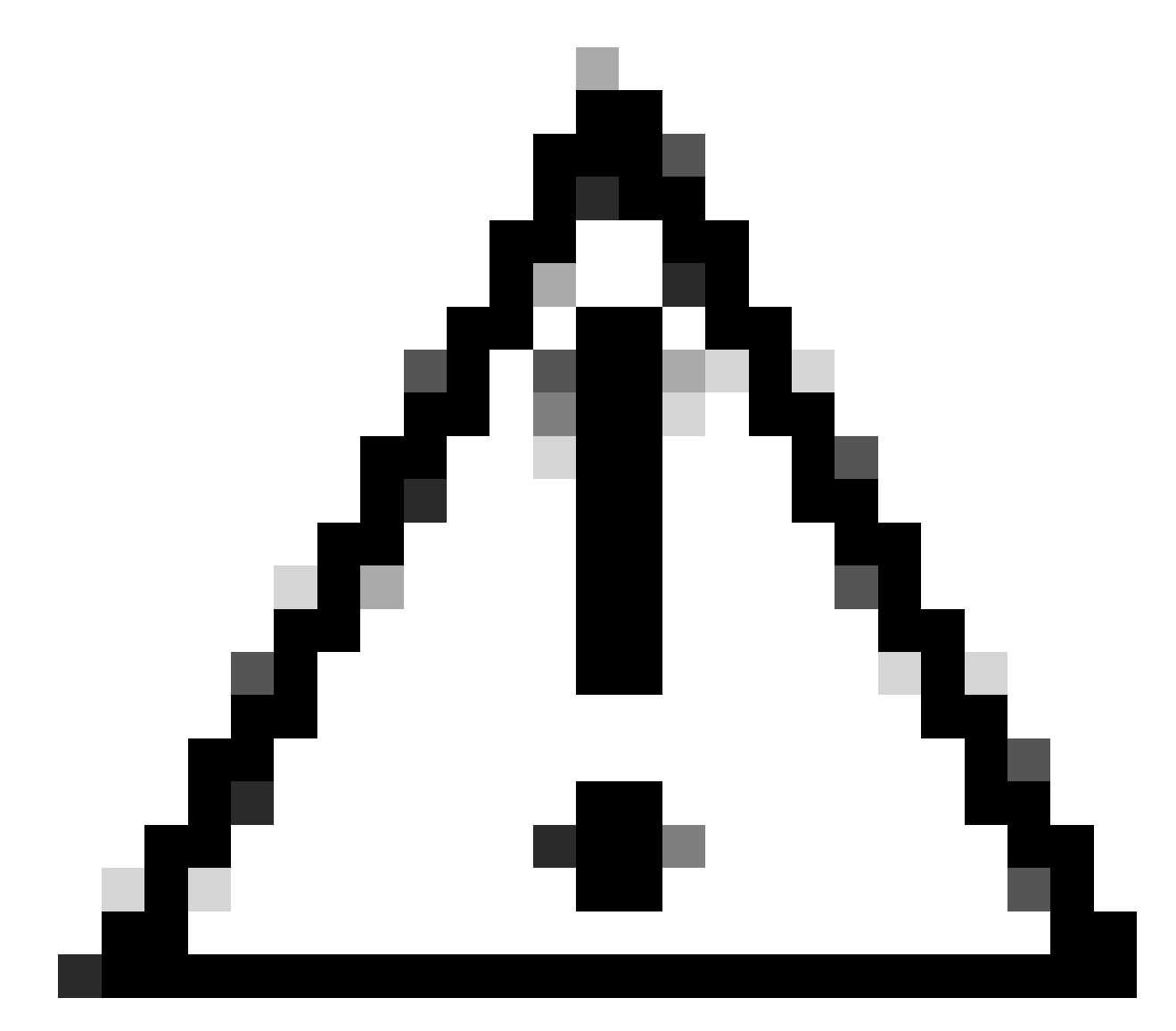

Caution: If both these servers are disabled, there is no access to the Graphical User Interface (GUI)

of the WLC.

### End clients are not getting an IP address

### Possible Behavior Experienced fom the End Client

- End clients see their device is continuously trying to get an IP address.
- WLC shows the client in "IP Learning" state.

#### WLC RA Traces

Disovery requests with no offer back.

RX: DHCPv4 from interface capwap\_90400002 on vlan 100 Src MAC: aaaa.bbbb.cccc Dst MAC: ffff.ffff.ffff s TX: DHCPv4 from interface capwap\_90400002 on vlan 100 Src MAC: aaaa.bbbb.cccc Dst MAC: ffff.ffff.ffff s

#### **Recommended Solutions**

First: Ensure that the Policy Profile has the correct VLAN assigned.

From the GUI:

- 1. Go to **Configuration > Tags & Profiles > Policy.**
- 2. Select the used policy profile.
- 3. Go to Access Policies.
- 4. Select the right VLAN.

| Conf | guration * >             | Tags & Profiles                      | * > Policy          | Edit Policy Profile                      |                                                         |                                  | ×                                  |
|------|--------------------------|--------------------------------------|---------------------|------------------------------------------|---------------------------------------------------------|----------------------------------|------------------------------------|
| +    | Add                      | C Delete                             | 1 Clone             | Disabling a Policy o                     | r configuring it in 'Enabled' state, will result in los | s of connectivity for clients as | sociated with this Policy profile. |
|      | Admin <b>Y</b><br>Status | Associated <b>0</b> Y<br>Policy Tags | Policy Profile Name | General Accless Policies                 | QOS and AVC Mobility Advan                              | ced                              |                                    |
|      | 0                        | •                                    | lwa-policy_profile  | RADIUS Profiling                         | D                                                       | WLAN ACL                         |                                    |
| .14  | < 1 >                    | н 10 🔻                               |                     | HTTP TLV Caching                         | D                                                       | IPv4 ACL                         | Search or Select 🚽 🔽               |
|      |                          |                                      |                     | DHCP TLV Caching                         | O                                                       | IPv6 ACL                         | Search or Select 👻 Z               |
|      |                          |                                      |                     | WLAN Local Profiling                     |                                                         | URL Filters                      | ١                                  |
|      |                          |                                      |                     | Global State of Device<br>Classification | Enabled (i)                                             |                                  |                                    |
|      |                          |                                      |                     | Local Subscriber Policy Name             | Search or Select 🚽 🜌                                    | Pre Auth                         | Search or Select 👻 💈               |
|      |                          |                                      |                     | VLAN                                     |                                                         | Post Auth                        | Search or Select 👻 Z               |
|      |                          |                                      |                     | VLAN/VLAN Group                          | 100 🔹 🚺                                                 |                                  |                                    |
|      |                          |                                      |                     | Multicast VLAN                           | Enter Multicast VLAN                                    |                                  |                                    |
|      |                          |                                      |                     |                                          |                                                         |                                  |                                    |
|      |                          |                                      |                     |                                          |                                                         |                                  | 1                                  |
|      |                          |                                      |                     |                                          |                                                         |                                  |                                    |
|      |                          |                                      |                     |                                          |                                                         |                                  |                                    |
|      |                          |                                      |                     |                                          |                                                         |                                  |                                    |
|      |                          |                                      |                     |                                          |                                                         |                                  |                                    |
|      |                          |                                      |                     | Cancel                                   |                                                         |                                  | Update & Apply to Device           |

From the CLI:

<#root>

WLC# show wireless profile policy detailed

<policy-profile>

Policy Profile Name :

<policy-profile>

Description :

<policy-profile>

Status : ENABLED VLAN :

VLAN-selected

[...]

WLC# configure terminal
WLC(config)# wireless profile policy

<policy-profile>

WLC(config-wireless-policy)#

vlan <correct-vlan>

**Second:** Ensure that there is a DHCP pool available for the user somewhere. Check its configuration, and its reachability. RA traces show under which VLAN DHCP DORA process is going through. Ensure this VLAN is the right VLAN.

DHCPv4 from interface capwap\_90400002 on vlan 100 Src MAC: aaaa.bbbb.cccc Dst MAC: ffff.ffff.ffff src\_i DHCPv4 from interface Gi2 on vlan 100 Src MAC: cccc.bbbb.aaaa Dst MAC: aaaa.bbbb.cccc src\_ip: Y.Y.Y, DHCPv4 from interface capwap\_90400002 on vlan 100 Src MAC: aaaa.bbbb.cccc Dst MAC: ffff.ffff.ffff src\_i DHCPv4 from interface Gi2 on vlan 100 Src MAC: cccc.bbbb.aaaa Dst MAC: aaaa.bbbb.cccc src\_ip: Y.Y.Y,

### Customized Portal is not Shown to the End Client

#### Possible Behavior Experienced fom the End Client

• The default portal of the WLC is seen.

#### **Recommended Solutions**

First: Make sure that the WLAN is using the customized Web Auth Parameter Map.

#### From the GUI:

- 1. Go to **Configuration > Tags & Profiles > WLANs.**
- 2. Select the WLAN from the list.
- 3. Go to **Security > Layer 3.**
- 4. Select the customized Web Auth Parameter map.

| Edit WLAN                                   |                                                        |                | ×                                                  |                                                 |                                 |                                                           |   |
|---------------------------------------------|--------------------------------------------------------|----------------|----------------------------------------------------|-------------------------------------------------|---------------------------------|-----------------------------------------------------------|---|
| A Changing WLAN parameters while it is a    | enabled will result in loss of connectivity for client | s connected to | o it.                                              |                                                 |                                 |                                                           |   |
| Configuration * > Tags & Profiles * > WLANs |                                                        |                | Edit WLAN                                          |                                                 |                                 |                                                           | × |
| + Add X Delete Cione Ena                    | ble WLAN Disable WLAN                                  |                | 🛦 Chang                                            | ing WLAN paramete                               | rs while it is enabled will re  | sult in loss of connectivity for clients connected to it. |   |
| Selected WLANs : 0                          |                                                        |                | General Security                                   | Advanced                                        | Add To Policy Tags              |                                                           |   |
| Status Y Name                               | T ID                                                   | T              | Layer2 Layer3                                      | AAA                                             |                                 |                                                           |   |
| U G LWA-SSID                                | • 16                                                   |                | Web Policy                                         |                                                 |                                 | Show Advanced Settings >>>                                |   |
|                                             |                                                        |                | Web Auth Parameter                                 | Map Iwa-                                        | parameter 🗸 💈                   |                                                           |   |
|                                             |                                                        |                | Authentication List                                | forw                                            | ebauth 👻 🖉                      |                                                           |   |
|                                             |                                                        |                | For Local Login Method<br>the configuration 'asa a | d List to work, please<br>authorization network | e make sure<br>k default local' |                                                           |   |
|                                             |                                                        |                | exists on the device                               |                                                 |                                 |                                                           |   |
|                                             |                                                        |                |                                                    |                                                 |                                 |                                                           |   |
|                                             |                                                        |                |                                                    |                                                 |                                 |                                                           |   |
|                                             |                                                        |                |                                                    |                                                 |                                 |                                                           |   |
|                                             |                                                        |                |                                                    |                                                 |                                 |                                                           |   |
|                                             |                                                        |                |                                                    |                                                 |                                 |                                                           |   |
|                                             |                                                        |                |                                                    |                                                 |                                 |                                                           |   |
|                                             |                                                        |                |                                                    |                                                 |                                 |                                                           |   |
|                                             |                                                        |                |                                                    |                                                 |                                 |                                                           |   |

**Second:** It is important to note that the customized dowloaded from <u>Cisco.com</u> web portal does not work with a very sturdy and complicated programming interface. It is generally recommended to make changes *only* at a CSS level and perhaps adding or removing images. Applets, PHP, modify variables, React.js, and so on, are not supported. If a customized portal is not shown to the client, try using the default WLC pages and see if the issue can be replicated. If the portal is successfully seen, then there is something that is not supported on the customized pages that are supposed to be used.

**Third:** If using an EWC (<u>Embedded Wireless Controller</u>) it is suggested to use the CLI to add the customized pages to ensure that they are properly displayed:

<#root>

From the CLI:

```
EWC# configure terminal
EWC(config)# parameter-map type
```

<parameter-map>

EWC(config-params-parameter-map)# custom-page login device flash:loginsantosh.html EWC(config-params-parameter-map)# custom-page login expired device flash:loginexpire.html EWC(config-params-parameter-map)# custom-page failure device flash:loginfail.html EWC(config-params-parameter-map)# custom-page success device flash:loginsucess.html EWC(config-params-parameter-map)# end

### Customized Portal is not Correctly Shown to the End Client

#### Possible Behavior Experienced fom the End Client

• Customized portal is not rendered correctly (that is images are not displayed).

#### **Recommended Solutions**

Make sure that the global parameter map has a virtual IP address assigned.

From the GUI:

- 1. Go to **Configuration > Security > Web Auth.**
- 2. Select the **global** parameter map from the list.
- 3. Add an unroutable virtual IP address.

| Configuration * > Security * > Web Auth | Edit Web Auth Parameter           |           |                                    | ×                               |
|-----------------------------------------|-----------------------------------|-----------|------------------------------------|---------------------------------|
| + Add × Delete                          | General Advanced                  |           |                                    |                                 |
| Parameter Map Name                      | Parameter-map Name                | global    | Virtual IPv4 Address               | <unroutable-ip></unroutable-ip> |
| 🖸 giobal                                | Maximum HTTP connections          | 100       | Trustpoint                         | Select •                        |
|                                         | Init-State Timeout(secs)          | 120       | Virtual IPv4 Hostname              |                                 |
|                                         | Туре                              | consent 👻 | Virtual IPv6 Address               | XIXIXIX                         |
|                                         | Turn-on Consent with Email        | 0         | Web Auth intercept HTTPs           | 0                               |
|                                         | Captive Bypass Portal             | 0         | Enable HTTP server for Web<br>Auth | 0                               |
|                                         | Disable Success Window            | D         | Disable HTTP secure server         | 0                               |
|                                         | Disable Logout Window             |           | for Web Auth                       |                                 |
|                                         | Disable Cisco Logo                | D         | Banner Configuration               |                                 |
|                                         | Sleeping Client Status            | D         | Banner Title                       |                                 |
|                                         | Sleeping Client Timeout (minutes) | 720       | Bannar Tuna 🔘 No                   | on O Baconer Text               |
|                                         |                                   |           | O Re                               | ad From File                    |
|                                         |                                   |           |                                    |                                 |
|                                         |                                   |           |                                    |                                 |
|                                         |                                   |           |                                    |                                 |
|                                         |                                   |           |                                    |                                 |
|                                         |                                   |           |                                    |                                 |
|                                         | X Cancel                          |           |                                    | Update & Apply                  |
|                                         | V sauce                           |           |                                    | a obcour on Mari                |

Virtual IP Address on Global Parameter Map Set to an Unroutable IP Address

#### From the CLI:

#### <#root>

```
WLC# show parameter-map type webauth global
Parameter Map Name : global
[...]
Virtual-ipv4 :
```

```
<unroutable-ip>
```

[...]

```
WLC# configure terminal
WLC(config)# parameter-map type webauth global
WLC(config-params-parameter-map)# virtual-ip ipv4
```

<unroutable-ip>

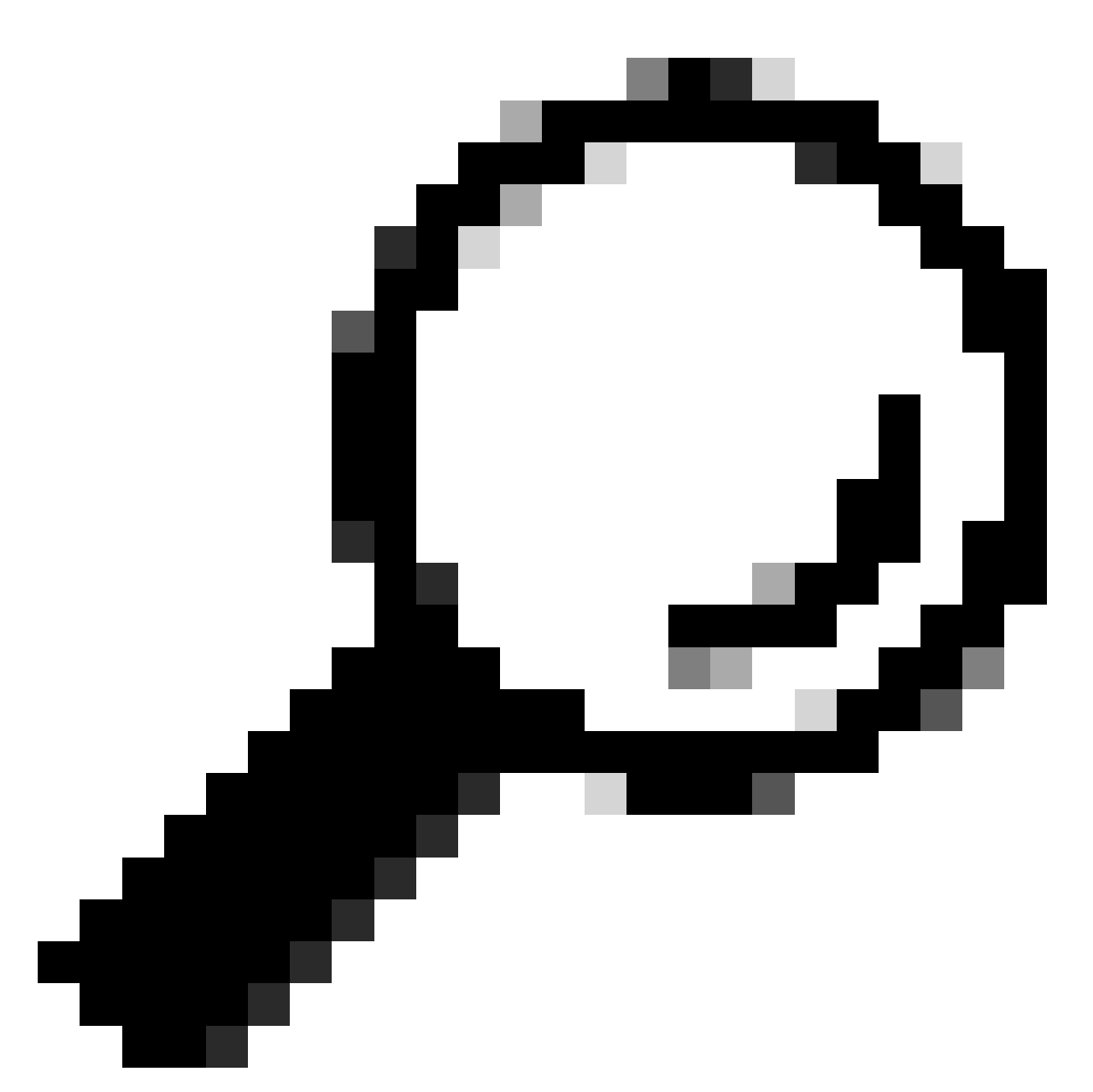

**Tip**: The virtual IP address serves as the redirect address for the web authentication login page. No other device on the network must have the same IP, it must not be mapped to a physical port, nor exist on any routing table. Therefore, it is recommended to configure the virtual IP as a non-routable IP address, only those that are on the <u>RFC5737</u> can be used.

### Portal Says that "Your connection is not secure/verify signature failed"

### Possible Behavior Experienced fom the End Client

- Upon opening the portal the client sees an error saying that the connection is not secure.
- The portal is expected to use a certificate.

### Things to Know

If the portal is expected to be displayed under HTTPS, it means that it needs to use an SSL (Secure Socket

Layer) certificate. Said certificate must be issued by a 3rd party Certificate Authority (CA) to validate that the domain is fact real; providing trust to end clients when entering their credentials and/or viewing the portal. In order to upload a certificate to the WLC, please refer to <u>this document</u>.

#### **Recommended Solutions**

**First:** Restart desired HTTP/HTTPS services. It is now possible to have more control over which HTTP/HTTPS servers need to be enabled to fully adapt to the needs of the network. Please refer to <u>this link</u> for more Information About Configuring HTTP and HTTPS Requests for Web Authentication.

From the CLI:

```
WLC# configure terminal
WLC(config)# no ip http server
WLC(config)# no ip http secure-server
WLC(config)# ip http server
WLC(config)# ip http secure-server
```

Second: Make sure that the certificate is correctly uploaded to the WLC and that its validity date is correct.

From the GUI:

- 1. Go to Configuration > Security > PKI Management
- 2. Search for the Trustpoint on the list
- 3. Check its details

| Configu | ration * > Security * > PKI Management | 1                         |               |                          |                  |
|---------|----------------------------------------|---------------------------|---------------|--------------------------|------------------|
| Trustpo | ints CA Server Key Pair Generation     | Add Certificate Trustpool |               |                          |                  |
| +       | Add × Delete                           |                           |               |                          |                  |
|         | Trustpoint Name                        | ▼ Certificate Requests    | Key Generated | Issuing CA Authenticated | T Used By        |
| 0       | SLA-TrustPoint                         | None                      | No            | Yes                      |                  |
|         | TP-self-signed-2473901665              | Yes                       | Yes           | Yes                      |                  |
| 0       | WLC_CA                                 | None                      | Yes           | Yes                      |                  |
| 0       | <trustpoint-name></trustpoint-name>    | Yes                       | Yes           | Yes                      | Web Admin Z      |
| .14     | < 1 ⊨ H 10 ¥                           |                           |               |                          | 1 - 4 of 4 items |

Check the Trustpoint Exists

| Configuration* > Security* > PKI Management |                                             |                        |               |                            |                  |  |  |  |  |
|---------------------------------------------|---------------------------------------------|------------------------|---------------|----------------------------|------------------|--|--|--|--|
| Trustpoint                                  | CA Server Key Pair Generation Add Certifica | te Trustpool           |               |                            |                  |  |  |  |  |
| + Add × Dokto                               |                                             |                        |               |                            |                  |  |  |  |  |
|                                             | Trustpoint Name                             | Y Certificate Requests | Key Generated | ▼ Issuing CA Authenticated | T Used By        |  |  |  |  |
| 0                                           | SLA-TrustPoint                              | None                   | D No          | Yes                        |                  |  |  |  |  |
| 0                                           | TP-self-signed-2473901665                   | Yes                    | Yes           | Yes                        |                  |  |  |  |  |
| 0                                           | WLC_CA                                      | None                   | Yes           | Yes                        |                  |  |  |  |  |
| 0                                           | <trustpoint-name></trustpoint-name>         | Yes                    | Tes Yes       | Yes                        | Web Admin 💋      |  |  |  |  |
| 14 4                                        | 1 F H 10 V                                  |                        |               |                            | 1 - 4 of 4 items |  |  |  |  |

Check Trustpoint Details

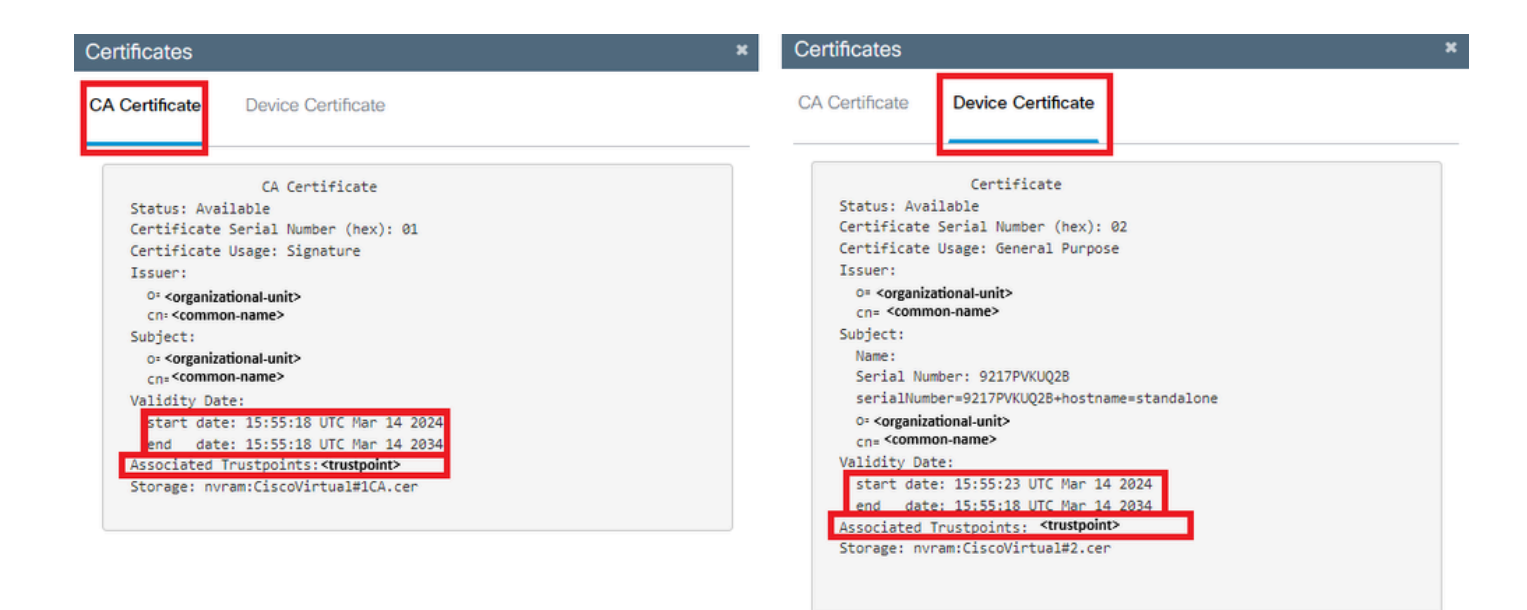

CheckTrustpoint Validity

From the CLI:

#### <#root>

WLC# show crypto pki certificate

[<certificate>]

```
CA Certificate
Status: Available
Certificate Serial Number (hex): 01
Certificate Usage: Signature
Issuer:
cn=<Common Name>
o=<Organizational Unit>
Subject:
cn=<Common Name>
o=<Organizational Unit>
Validity Date:
start date: <start-date>
```

end date: <end-date>

Associated Trustpoints: <trustpoint>

**Third:** Make sure that the correct certificate selected for usage on the WebAuth parameter map and that the Virtual IPv4 Hostname matches the Common Name (CN) in the certificate.

From the GUI:

1. Go to **Configuration > Security > Web Auth.** 

- 2. Select the used parameter map from the list.
- 3. Check that the trustpoint and Virtual IPv4 Hostname are correct.

| Configuration * > Security * > Web Auth | Edit Web Auth Parameter           |           |                            | ×                                 |  |
|-----------------------------------------|-----------------------------------|-----------|----------------------------|-----------------------------------|--|
| + Add × Delete                          | General Advanced                  |           |                            |                                   |  |
| Promote the Norm                        | Parameter-map Name                | global    | Virtual IPv4 Address       | <unroutable-ip></unroutable-ip>   |  |
| global                                  | Maximum HTTP connections          | 100       | Trustpoint                 | <trustpoint> •</trustpoint>       |  |
| H 4 1 H H 10 +                          | Init-State Timeout(secs)          | 120       | Virtual IPv4 Hostname      | <certificate-cn></certificate-cn> |  |
|                                         | Туре                              | webauth 🔻 | Virtual IPv6 Address       | XXXXXXX                           |  |
|                                         | Captive Bypass Portal             | 0         | Web Auth intercept HTTPs   | 0                                 |  |
|                                         | Disable Success Window            | 0         | Enable HTTP server for Web | D                                 |  |
|                                         | Disable Logout Window             | 0         | Neabla LITTP eacura capuer | 0                                 |  |
|                                         | Disable Cisco Logo                | 0         | for Web Auth               | 0                                 |  |
|                                         | Sleeping Client Status            | 0         | Banner Configuration       |                                   |  |
|                                         | Sleeping Client Timeout (minutes) | 720       | Banner Title               |                                   |  |
|                                         |                                   |           |                            |                                   |  |
|                                         |                                   |           | Banner Type    None  Read  | From File                         |  |
|                                         |                                   |           |                            |                                   |  |
|                                         |                                   |           |                            |                                   |  |
|                                         |                                   |           |                            |                                   |  |
|                                         |                                   |           |                            |                                   |  |
|                                         |                                   |           |                            |                                   |  |
|                                         |                                   |           |                            |                                   |  |
|                                         |                                   |           |                            |                                   |  |
|                                         |                                   |           |                            |                                   |  |
|                                         |                                   |           |                            | _                                 |  |
|                                         | × Cancel                          |           |                            | Update & Apply                    |  |

Check Trustpoint and Cirtual IPv4 Hostname

#### From the CLI:

<#root>

WLC# show run | section paramter-map type

<type> <name>

parameter-map type

<type> <name>

[...]
virtual-ip ipv4

<unroutable-ip> <certificate-common-name>

trustpoint

<trustpoint>

# **Related Information**

- <u>Configure Local Web Authentication</u>
- <u>Web-Based Authentication (EWC)</u>
- <u>Customize the Web Authentication Portal on Catalyst 9800 WLC</u>
- <u>Generate and Download CSR Certificates on Catalyst 9800 WLCs</u>

# • <u>Configuring Virtual Interfaces</u>